## epati

## İki Adımlı Kimlik Doğrulama

Ürün: Antikor v2 - Yeni Nesil Güvenlik Duvarı Yapılandırma Örnekleri

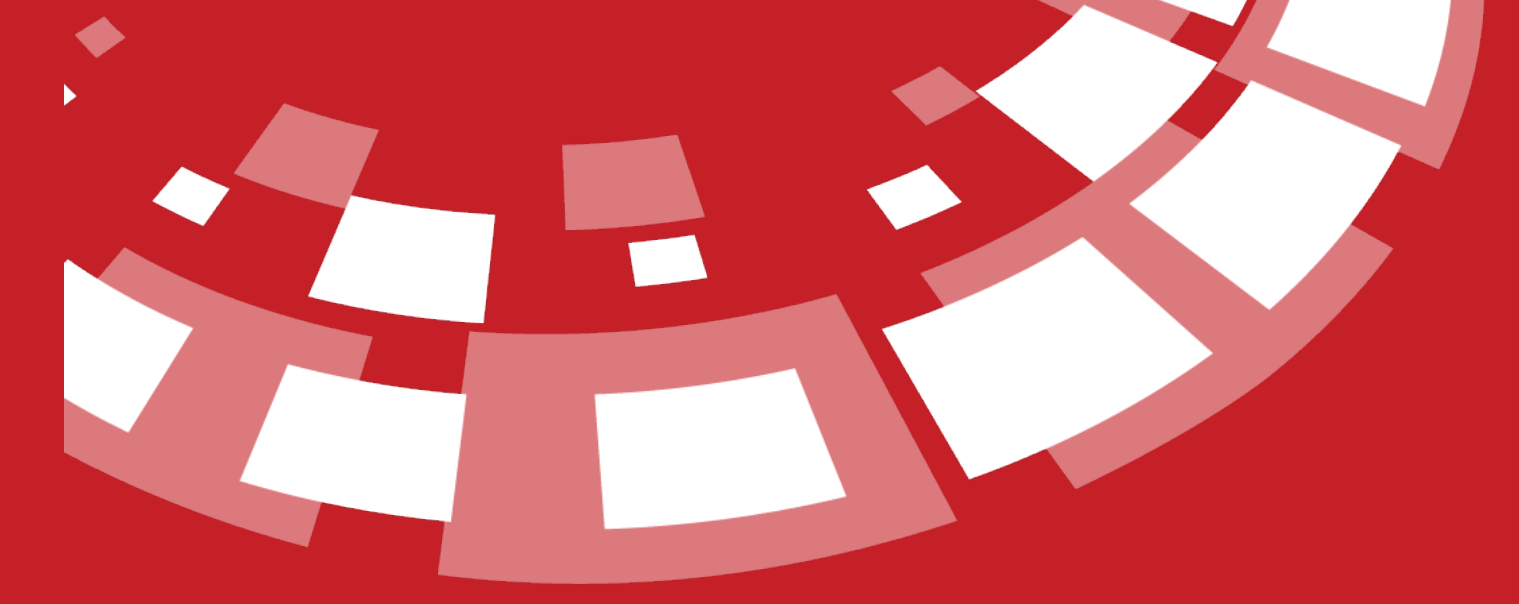

www.epati.com.tr

## **EPOTİ** İki Adımlı Kimlik Doğrulama

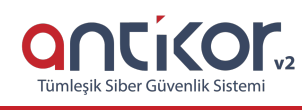

## Kısa Anlatım

İki adımlı doğrulama, Antikor'a giriş yapılmasının ardından, kod aracılığıyla doğrulama yapılmasını sağlamaktadır. Parolanızı kötü niyetli kişilere kaptırmış olsanız bile, iki adımlı doğrulama sayesinde erişim engellenmiş olacaktır.

Antikor'a giriş yapan kullanıcılar İki Adımlı Doğrulama özelliğini kullanabilmektedir. Bunun için giriş yapıldıktan sonra aşağıdaki resimde görüldüğü üzere Profil butonuna tıklayarak sayfaya gidilmelidir.

| enati                                             |                  | antikor v2 |
|---------------------------------------------------|------------------|------------|
| BILIŞIM TEKNOLOJILERI<br>INFORMATION TECHNOLOGIES | Gösterge Paneli  |            |
| epati                                             | Siston Kullanımı |            |
| ePati Bilişim 👻                                   | Sistem Kunamini  |            |
| Profil                                            | CPU Bellek       |            |
| Çıkış Yap                                         |                  |            |
| 🗞 Tanımlamalar                                    | 18% 12%          |            |
| 📽 Sistem Ayarları 🛛 🔇 <                           | 0 100 0          | 100        |

Profil sayfası açıldıktan sonra İki Adımlı Kimlik Doğrulama butonuna tıklanmalıdır.

Profil Resmi Profil Fotoğrafı Yükle Profil Fotoğrafi : 🎿 Yükle Kullanıcı Adı : **admin** Dil Aya 💽 tr ) en () al Kullanıcı Bilgileri Parola Degisti Adı : Antikor Soyadı : admin İki Adımlı Kimlik Doğrulama Kimlik Numarası : 11111111111 Telefon : 3243610233 E-Posta : bilgi@epati.com.tr Gösterge Panelini Sıfırla Doğum Tarihi : 2008-06-08 İlk Giris Tarihi : 2019-07-29 11:45:37+00 Son Giriş Tarihi : 2019-08-01 09:43:54+00 Kim Tarafından oluşturuldu : Antikor

Cihazınızın uygulama deposundan bir yazılımsal jeton yetkilendirme (soft token authenticator) uygulaması yükleyiniz. Google Authenticator, Microsoft Authenticator ya da FreeOTP uygulamaları ile sorunsuz çalışmaktadır.

| İki Adımlı Kimlik Doğrulama          |                                                                                                    |
|--------------------------------------|----------------------------------------------------------------------------------------------------|
| İki Adımlı Kimlik Doğrulama          |                                                                                                    |
|                                      | Cihazınızın uygulama deposundan bir yazılımsal jeton yetkilendirme (soft token authenticator)<br>uygulaması yükleyiniz. <b>Google Authenticator, Microsoft Authenticator</b> ya da <b>FreeOTP</b> uygulamaları<br>ile sorunsuz çalışmaktadır.<br>Uygulamanızdan QR kod taramayı başlatıp, buradaki QR kodu taradığınızda, uygulamanıza ayarları<br>tarımlamış olacaksınız ve uygulamanızda 30 saniyede 1 değişen 6 basamaklı bir sayı elde edeceksiniz.<br>Bu sayıyı <b>Pin Kodu</b> alanına girip <b>2 Adımlı Yetkilendirmeyi Etkinleştir</b> butonuna basarak 2 adımlı<br>kimlik doğrulamayı etkinleştirebilirsiniz. |
|                                      | QR kodu taramayı başaramadıysanız, cihazınızdaki uygulamaya aşağıdaki ayarları el yordamıyla<br>tanımlayabilirsiniz:<br>Hesap: 10.2.4.4:8800:epati<br>Gizli Kod: FSI7NLB7Q12VZSWYBIQ33LLVCK3KOLRD<br>Zaman Bazlı (Time Based) OTP                                                                                                    |
| Pin Kodu                             |                                                                                                    |
| 2 Adımlı Yetkilendirmeyi Etkinleştir | 1                                                                                                    |

Android cihaz için, Play Store'dan Google Authenticator uygulaması indirilmelidir.

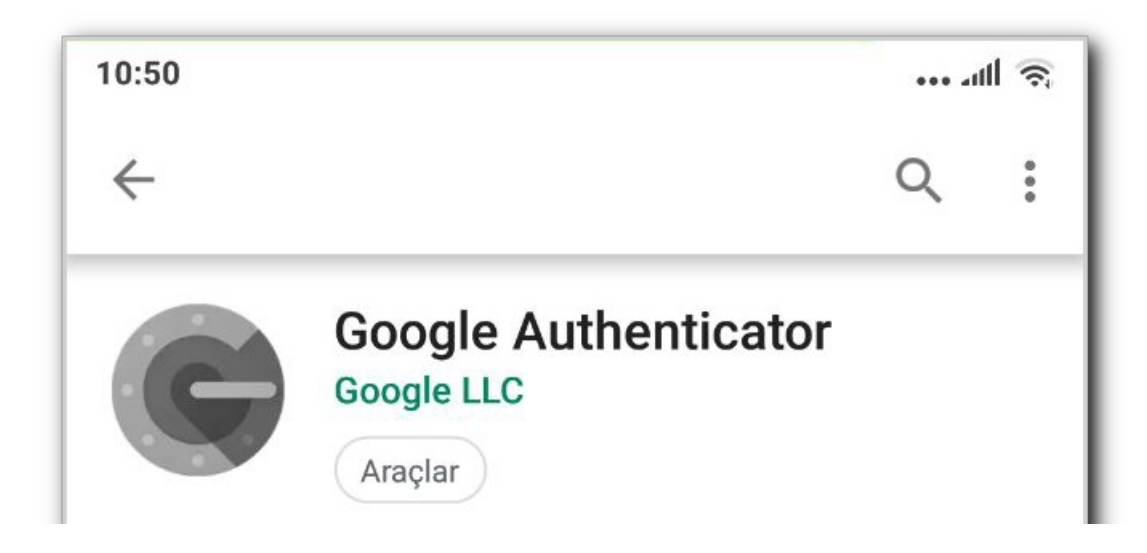

Profil

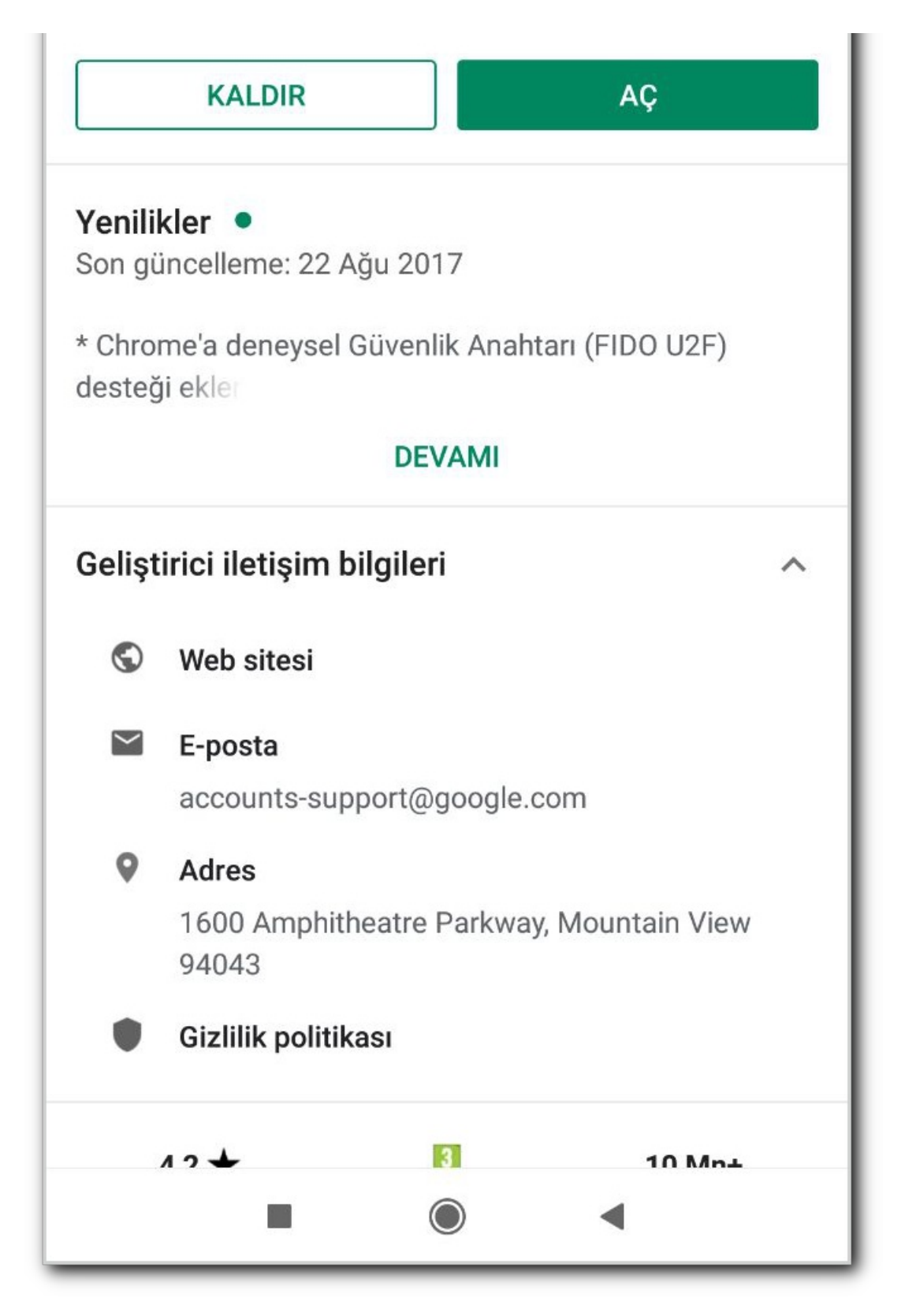

Uygulama çalıştırıldıktan sonra, Başla butonuna tıklanmalıdır.

| 10:51 | <u>چ</u> اللہ |
|-------|---------------|
|       | :             |
|       |               |
|       |               |

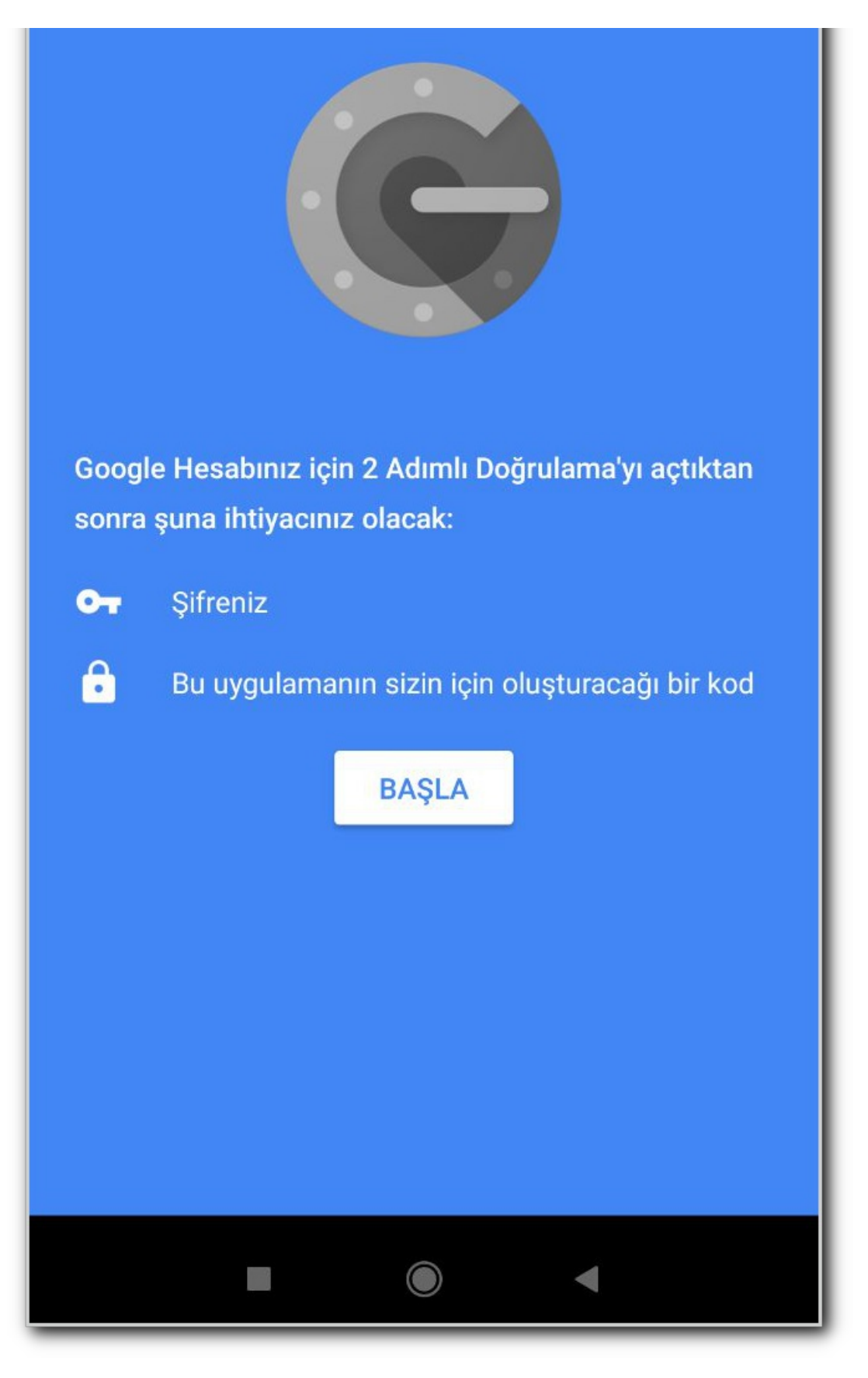

Hesap Ekleyin bölümünde,

"Barkod tarayın" seçeneği seçilmesi halinde, ekranda görülen barkod kameraya okutulmalıdır ya da "Sağlanan bir anahtarı girin" seçeneği seçilmesi halinde, Hesap, Gizli Kod bilgileri manuel olarak girilmelidir.

Barkodun okutulmasının ardından uygulama üzerinde sık sık değişen kodlar üretilecektir.

Üretilen bir kodun girilmesinin ardından, "2 Adımlı Yetkilendirmeyi Etkinleştir" butonuna tıklanması ile "İki Adımlı Kimlik Doğrulama" devreye alınabilir.

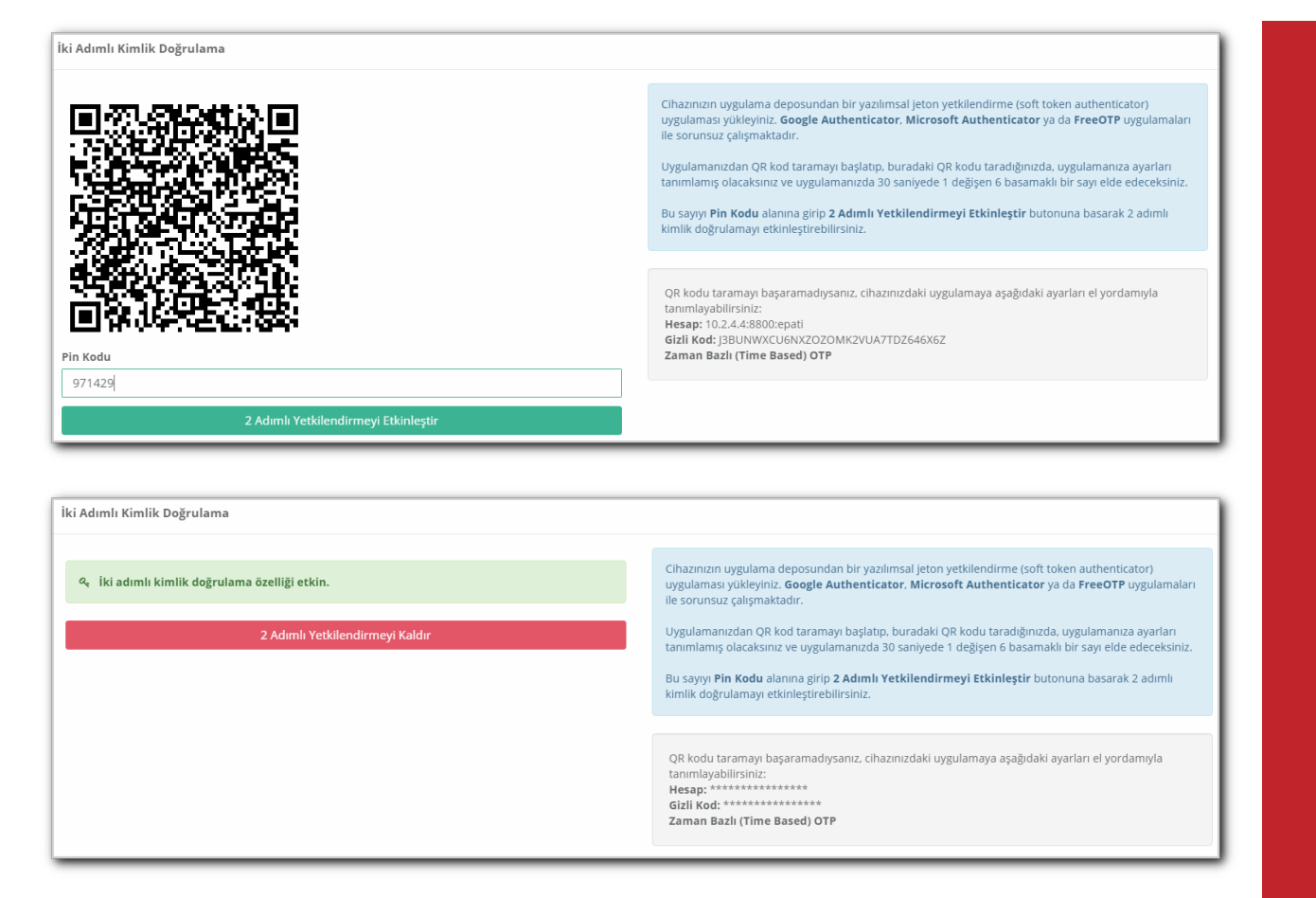

Kullanıcının Antikor'a tekrar giriş sağlaması halinde Google Authenticator tarafından üretilen kodun girilmesi gerekmektedir.

| 2 Adımlı Kimlik Doğrulama |
|---------------------------|
| Kodu giriniz              |
| Kodu Doğrula              |
|                           |
|                           |

Not: Kodların sık sık oluşması sebebiyle Antikor'da NTP ayarları yapılması önerilmektedir. Yapılmaması halinde "NTP yapılandırmanız eksik görünüyor; iki adımlı kimlik doğrulama işlemleri beklendiği gibi çalışmayabilir" uyarısı görülecektir.

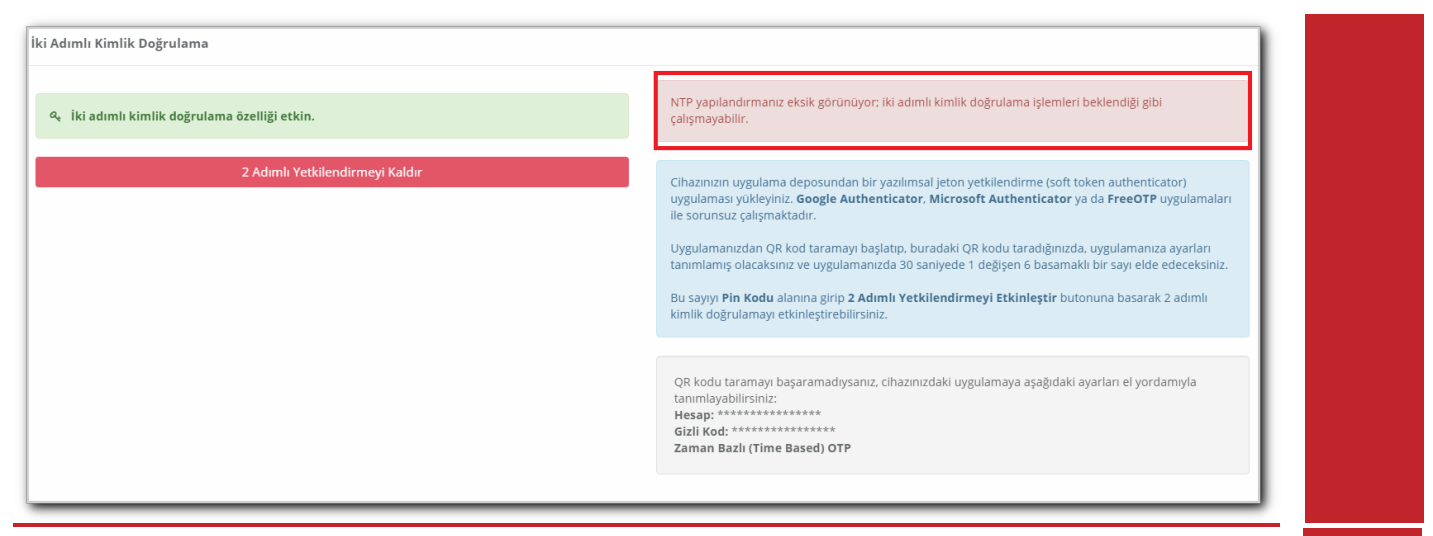

ePati Siber Güvenlik Teknolojileri A.Ş. Mersin Üniversitesi Çiftlikköy Kampüsü Teknopark İdari Binası Kat: 4 No: 411 Posta Kodu: 33343 Yenişehir / MERSİN

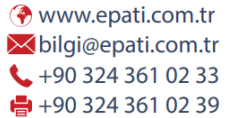

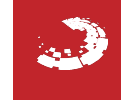